# Introduction to MIT App Inventor 2

Dr. Farid Farahmand Nov 18, 2015

## **Getting Started**

- AppInventor.org
   <u>http://www.appinventor.org/</u> →
  - LOGIN with your Google account
  - Follow the tutorial & build "I Have A Dream" App
  - Follow the course!

## **Getting Started**

| appinventor.org                           | Learn - Teach About Q Search Appinventor.org                                                                                                    |  |  |  |  |  |
|-------------------------------------------|----------------------------------------------------------------------------------------------------|--|--|--|--|--|
| Modules ntroduction                       | The App Inventor Course-in-a-Box                                                                                                    |  |  |  |  |  |
| Course Overview                           |                                                                                                    |  |  |  |  |  |
| Introduction                              | Self-Directed Learners Never coded but want to learn how to build apps? Then you've come to the right place. This course targets beginners of all ages and starts at the very beginningsetting up App Inventor. With video and text-based lessons, |  |  |  |  |  |
| "I Have a Dream" Tutorial                 |                                                                                                    |  |  |  |  |  |
| "I Have A Dream"<br>Worksheet             | Professor Wolber will step you through building progressively more complex apps. You'll learn how to build many types of apps and you'll learn programming concepts and terminology.  Start learning with the "I Have Dream" Tutorial →            |  |  |  |  |  |
| Intro to App Inventor<br>(lecture slides) |                                                                                                    |  |  |  |  |  |
| What is App Inventor?                     |                                                                                                    |  |  |  |  |  |
| Setup App Inventor                        |                                                                                                    |  |  |  |  |  |
| App Maker Cards                           | Modules Module 1: Introduction to AI2 and Event-Driven Programming                                                                                                    |  |  |  |  |  |

## Your Project Site

|                            | More Example!                      |                                                             |  |  |  |
|----------------------------|------------------------------------|-------------------------------------------------------------|--|--|--|
| MIT App Inventor 2<br>Beta | Project • Connect • Build • Help • | My Projeus Guide Report an Issue faridfarahmand@gmail.com • |  |  |  |
| New Project Delete Project |                                    |                                                             |  |  |  |
| Projects                   |                                    |                                                             |  |  |  |
| Name                       | Date Created                       | Date Modified 🔻                                             |  |  |  |
| PaintPot                   | 2014 May 31 11:46:54               | 2014 Jul 9 14:23:21                                         |  |  |  |
| Test                       | 2014 May 31 10:31:44               | 2014 Jul 9 13:24:20                                         |  |  |  |
| FireEngine_v1              | 2014 Jun 1 21:50:51                | 2014 Jul 9 13:23:53                                         |  |  |  |
| btchat_mod_3               | 2014 May 31 23:29:42               | 2014 Jun 1 21:08:09                                         |  |  |  |

## Start A New Project - TalktoMe

| MIT App Inventor | r 2<br>eta | Projects 👻   | Connect 🗸 | Build 👻 Help 👻              | My Pro   | ojects Gallery | Guide Report an Is | sue English | , faridfarahmand(   | @gmail.com <del>√</del> |
|------------------|------------|--------------|-----------|-----------------------------|----------|----------------|--------------------|-------------|---------------------|-------------------------|
| TalktoMe         |            | Screen1 - Ad | ld Screen | Remove Screen               |          |                |                    |             | De                  | signer Blocks           |
| Palette          |            | Viewer       |           |                             |          |                | Components         |             | Properties          |                         |
| User Interface   |            |              | Display h | nidden components in Viewer |          |                | Screen1            |             | Screen1             |                         |
| Button           | 0          |              | Check to  | see Preview on Tablet size. | 9:48 💈 🗐 |                |                    |             | AboutScreen         |                         |
| I TextBox        | •          |              | Screen1   |                             |          |                |                    |             |                     | 10                      |
| ListView         | 0          |              |           |                             |          |                |                    |             | AlignHorizontal     |                         |
| DatePicker       | ?          |              |           |                             |          |                |                    |             | AlianVartical       |                         |
| TimePicker       | 0          |              |           |                             |          |                |                    |             |                     |                         |
| CheckBox         | ?          |              |           |                             |          |                |                    |             | AppName             |                         |
| A Label          | 0          |              |           |                             |          |                |                    |             | TalktoMe            |                         |
| ListPicker       | 0          |              |           |                             |          |                |                    |             | BackgroundColor     |                         |
|                  | (7)        |              |           |                             |          |                |                    |             | BackgroundImage     |                         |
| Password lextBox | 0          |              |           |                             |          |                |                    |             | None                |                         |
|                  | 0          |              |           |                             |          |                |                    |             | CloseScreenAnimatio | n                       |
| WebViewer        | 0          |              |           |                             |          |                |                    |             | Default 👻           |                         |
|                  |            |              |           |                             |          |                |                    |             | None                |                         |
| Spinner          | (?)        |              |           |                             |          |                |                    |             | NUITE               |                         |

# Complete the Interface – Building the Designer

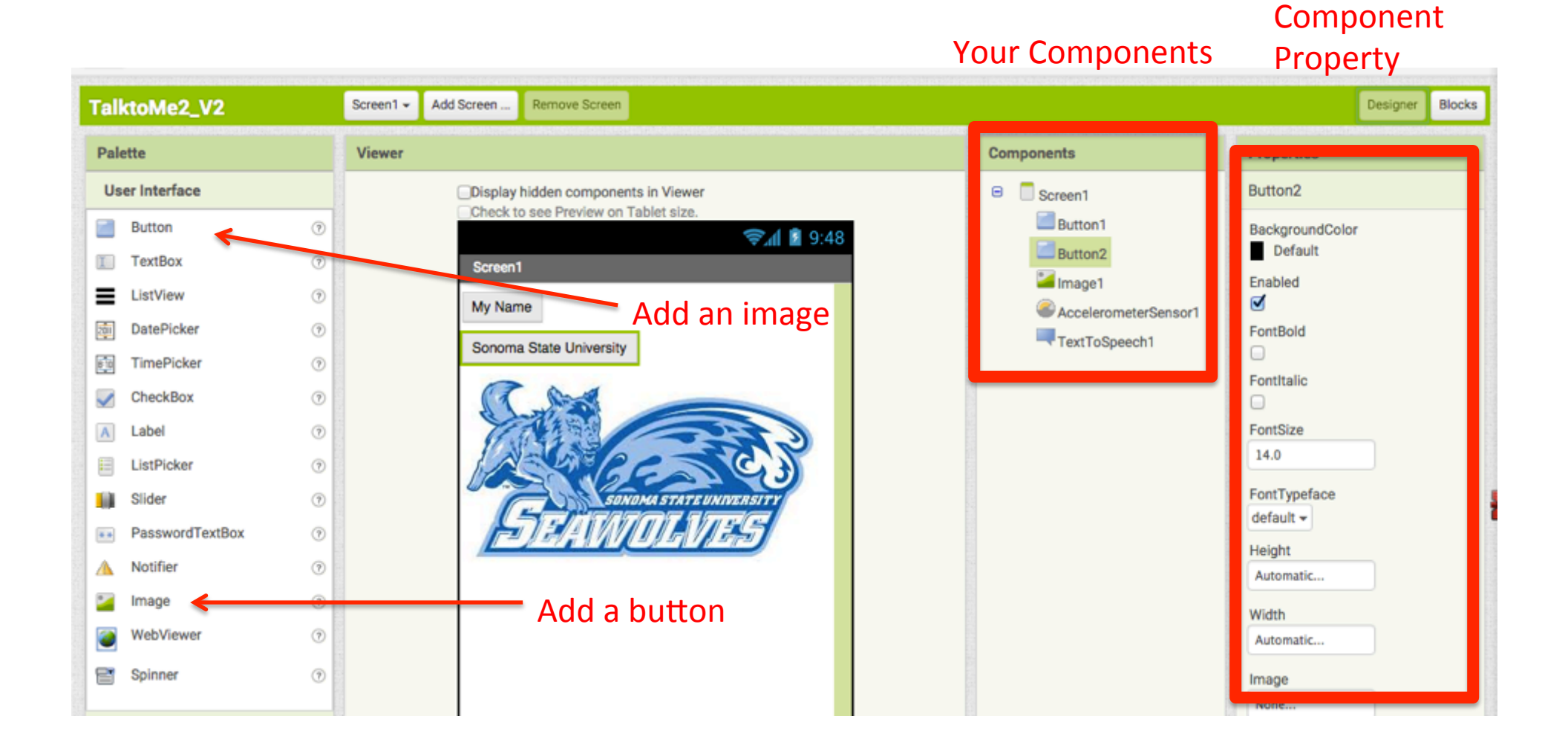

# Build A Quick App - Blocks

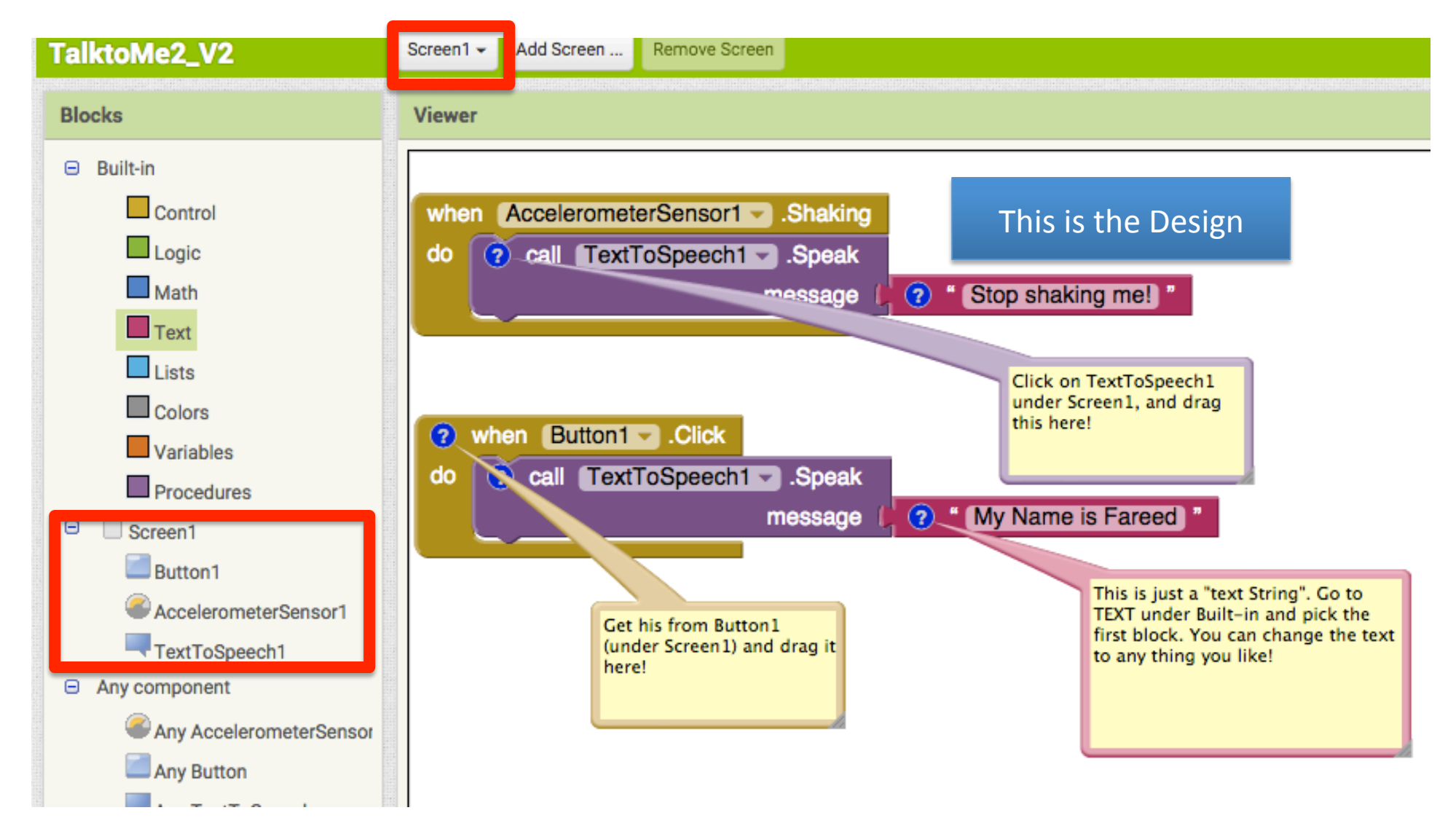

#### Creating the QR Code for the Package

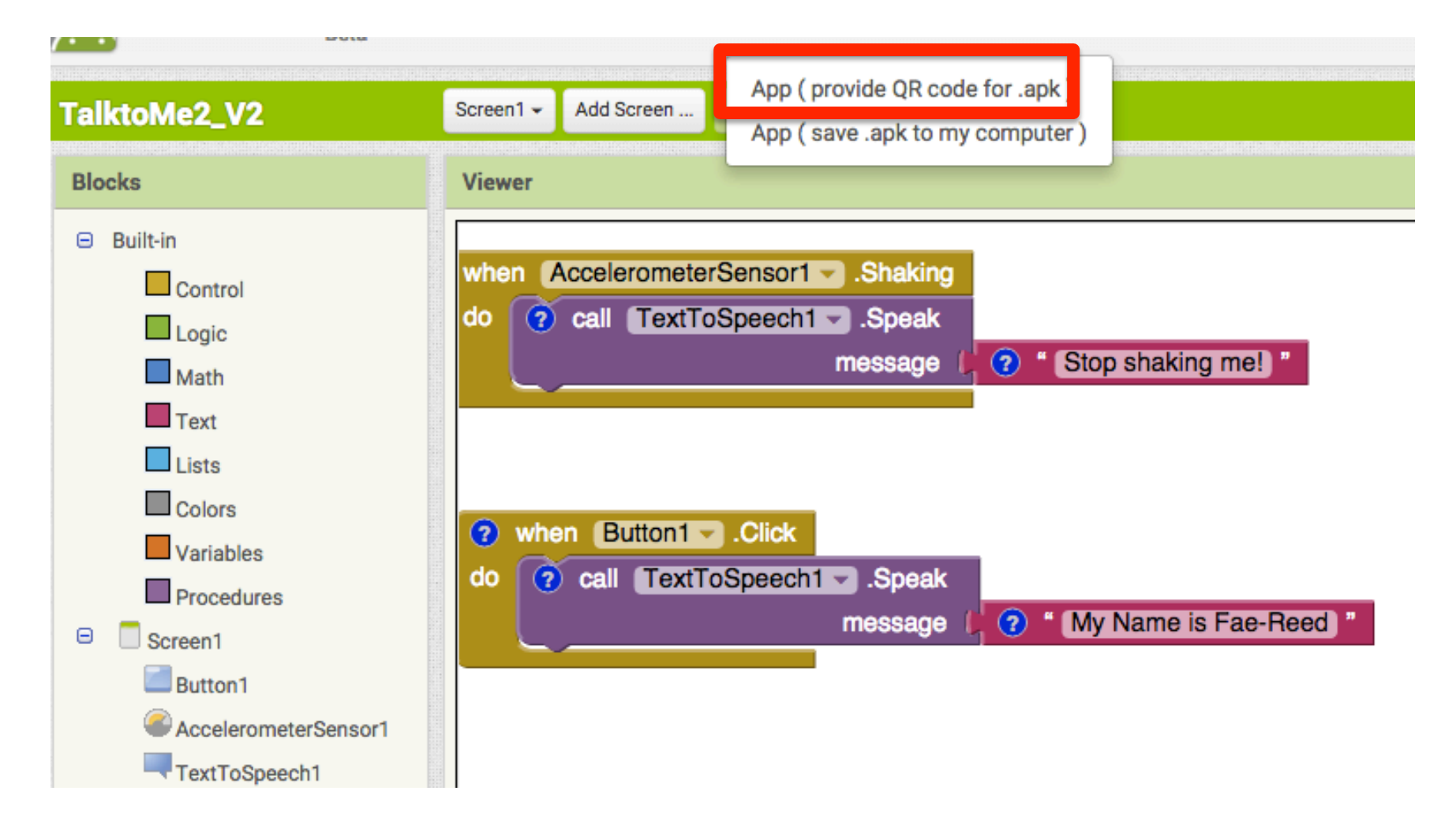

## **Programming Your Device**

#### Must download MIT AI@ Companion on your mobile device

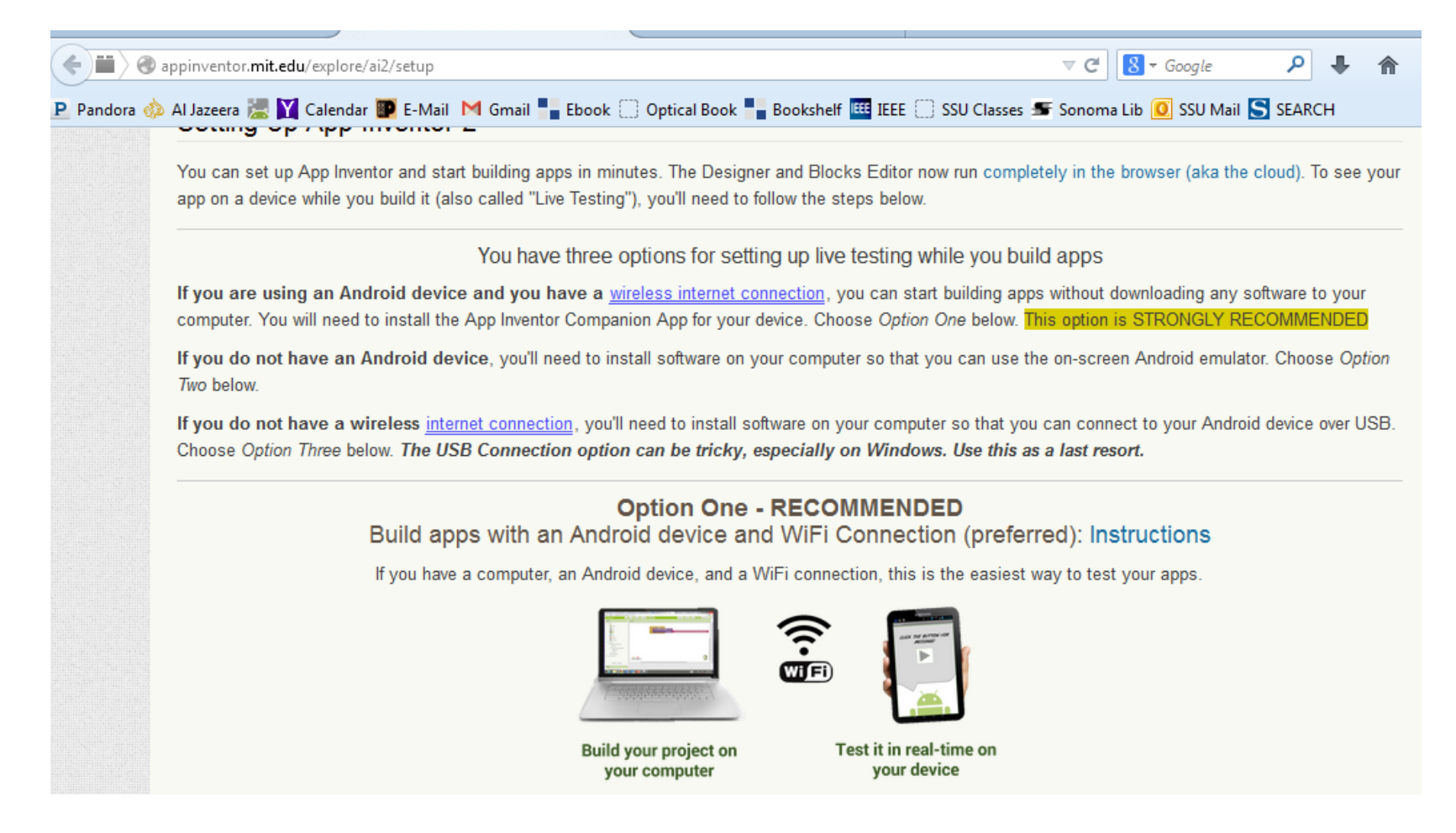

## **Program Your Device**

When you start the Companion on your phone, it will look like (1). Back in App Inventor, choose "Connect" (2) then "AI Companion. This will cause a QR code to appear (3) You can then scan the QR code (4) with your phone to see your app live. NOTE: for live testing to work, **both your computer and phone/tablet must be connected to the same WiFi station.** Using WiFi is the easiest way to connect, but if you're at school/work you may have firewall issues.

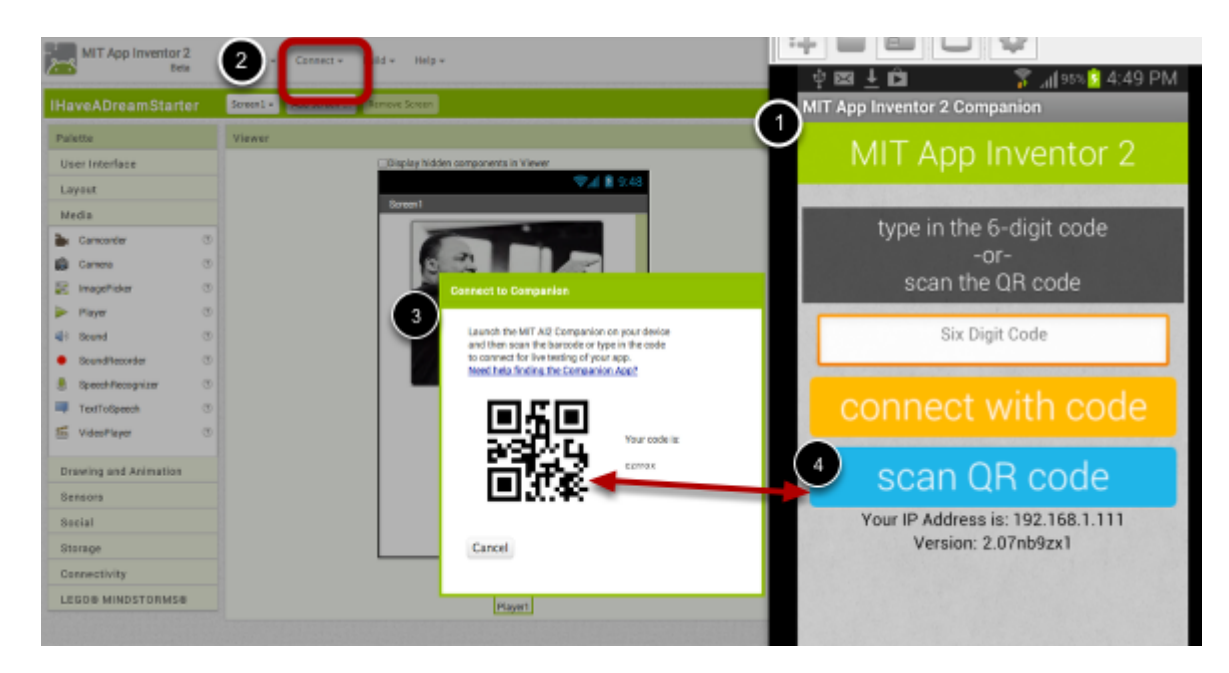

http://www.appinventor.org/IHaveADreamTut

### Creating the QR Code for the Package

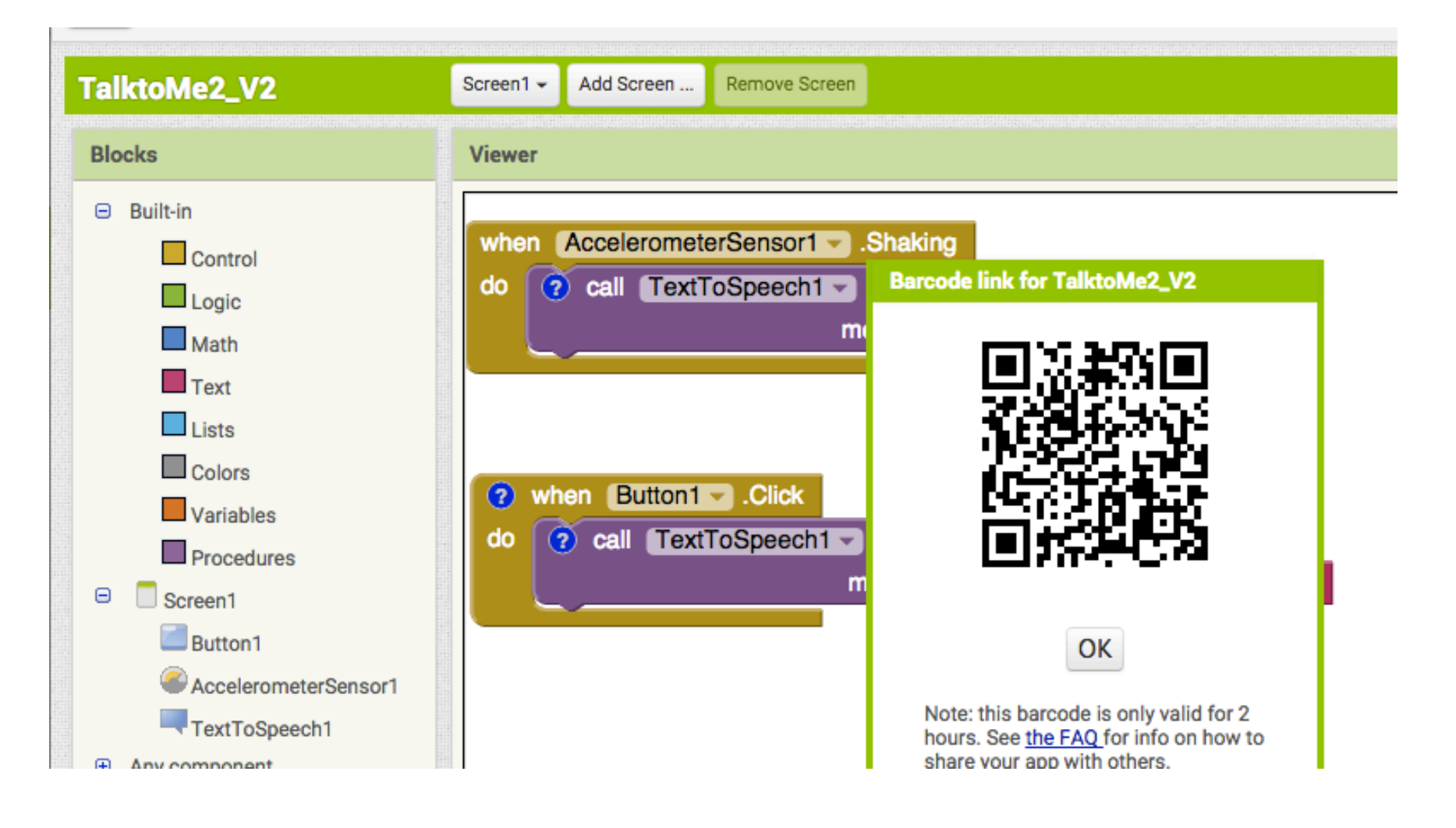

# On Your Android

- Google Play →
   Download MIT AI2
   Companion
- Open the application
- Make sure you get a URL address
- Press Scan QR Code
- Then press Connect with Code

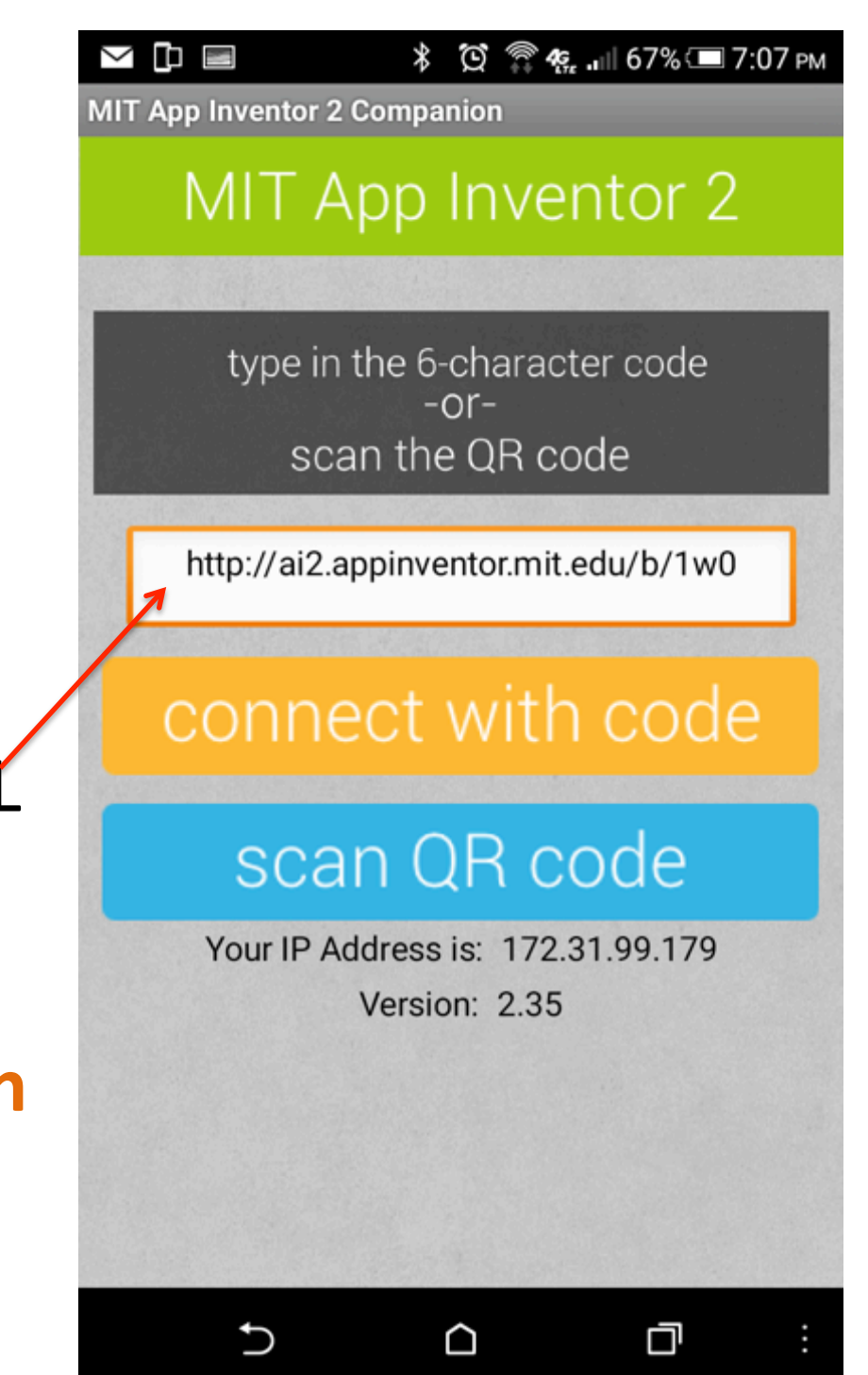

# Your APP

- Make sure your phone is setup to download applications from nonsecure sources!
- Find the downloaded APP on your phone and run it!
- This is how your app looks like:

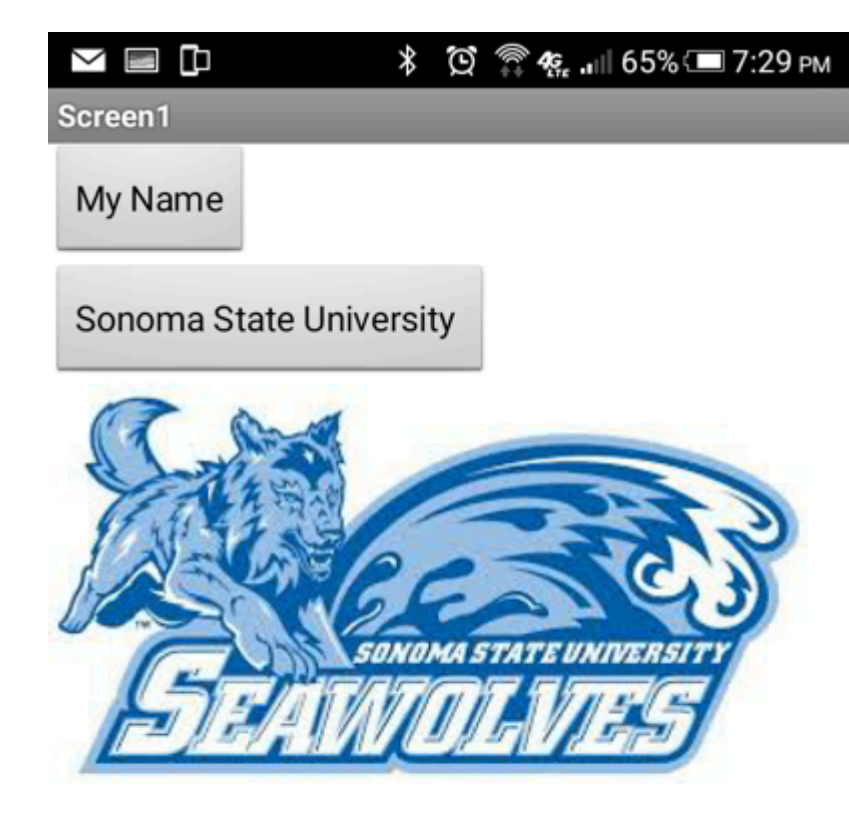

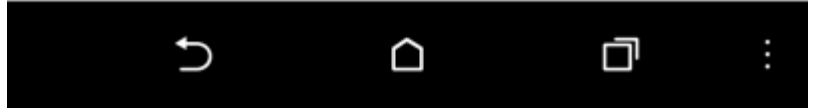

### Another Example....

## **USB** Interface

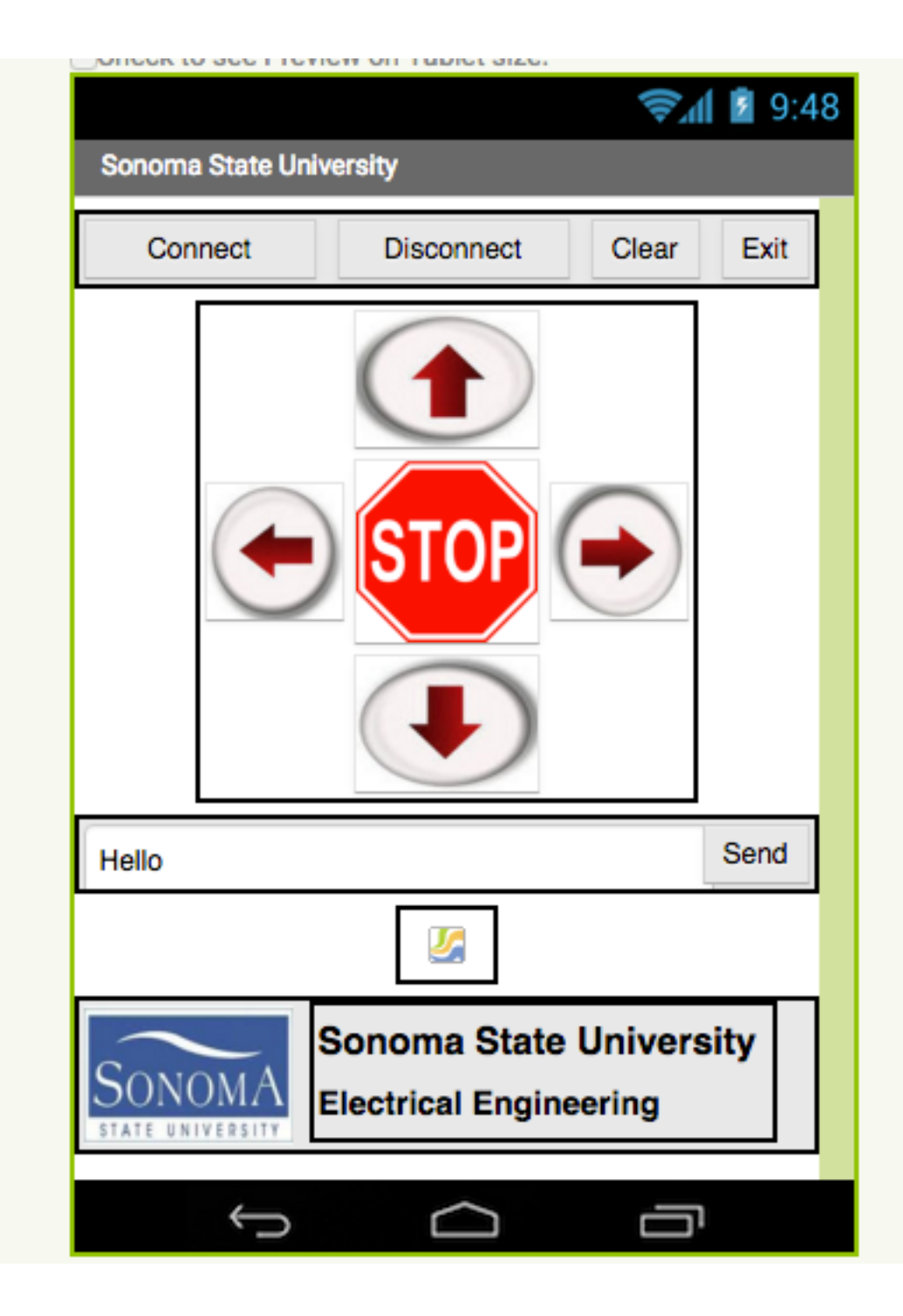

## The Designer

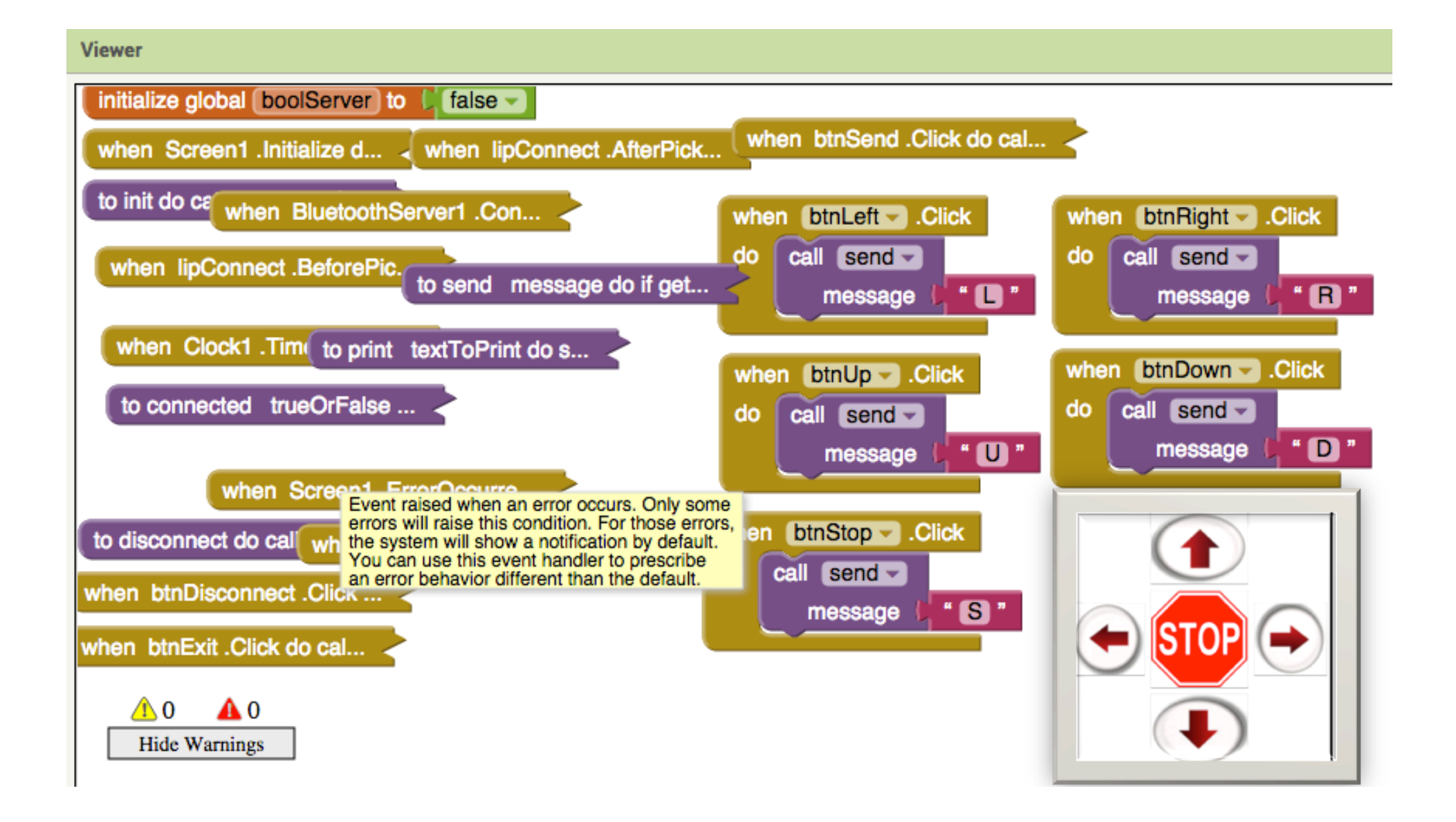

## Download the App on your phone!

1-Create the .apk

- 2-Upload to your phone using USB cable
- 3-Run the application on the phone

| TalktoMe2_V2                                                                                                    | Screen1 - Add Screen App ( provide OR code for .apk )<br>App ( save .apk to my computer )                |
|----------------------------------------------------------------------------------------------------|----------------------------------------------------------------------------------------------------|
| Blocks                                                                                                    | Viewer                                                                                                   |
| <ul> <li>Built-in</li> <li>Control</li> <li>Logic</li> <li>Math</li> <li>Text</li> <li>Lists</li> </ul>                                                                                                    | when AccelerometerSensor1 . Shaking<br>do ? call TextToSpeech1 . Speak<br>message ? " Stop shaking me! " |
| Colors Colors Co | <pre> ? when Button1 .Click do ? call TextToSpeech1 .Speak message ? " My Name is Fae-Reed " </pre>      |

# Pairing Your Phone & Computer

- Remove the phone device from your BT connections
- Make sure your phone's BT is on and it is discoverable
- Make sure your computer is not paired with any other devices (mouse, keyboard, etc.)

# **Basic Idea**

#### Making your first APP: <u>http://appinventor.mit.edu/explore/ai2/hellopurr.html</u>

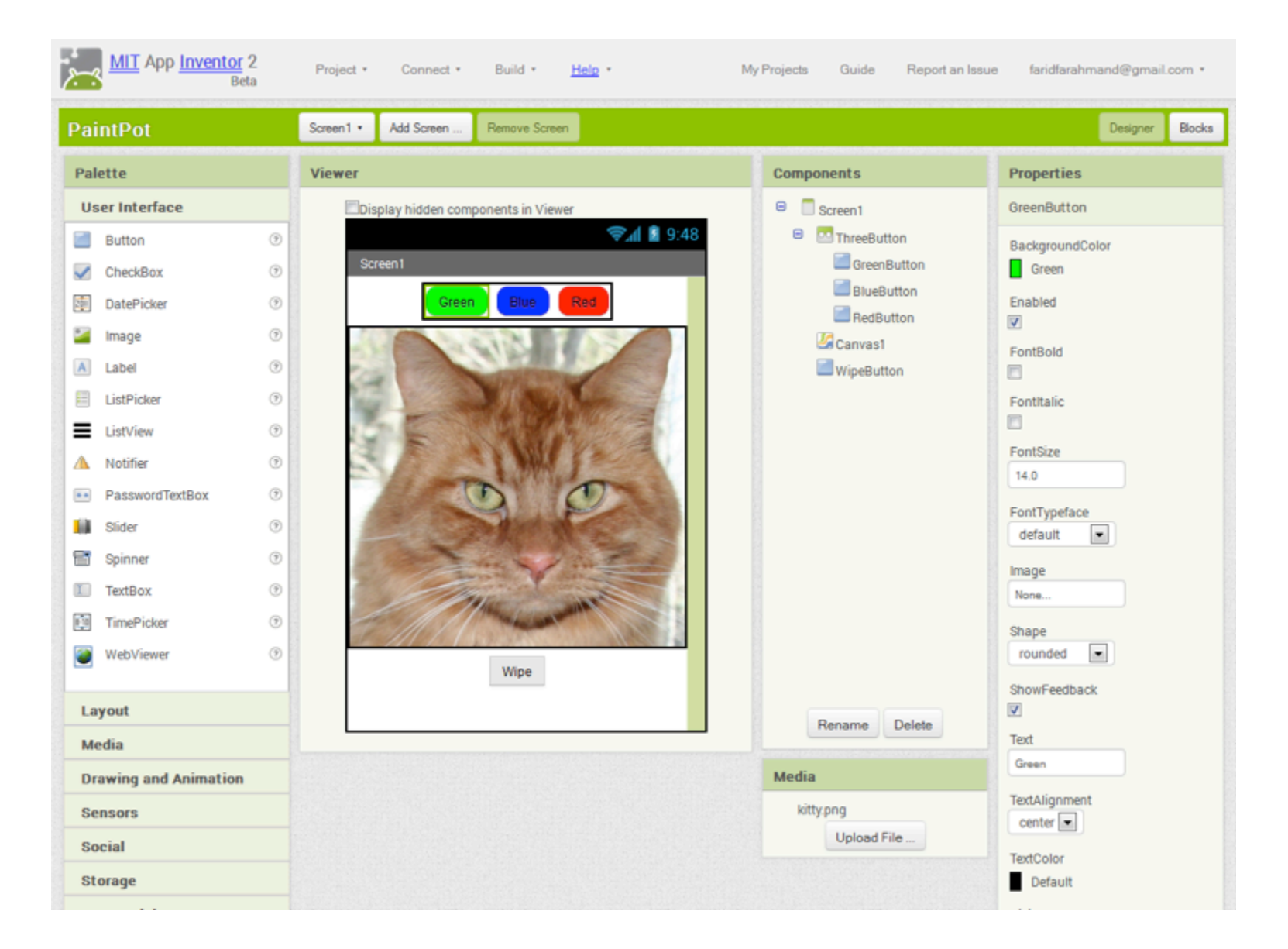

## **Block Architecture**

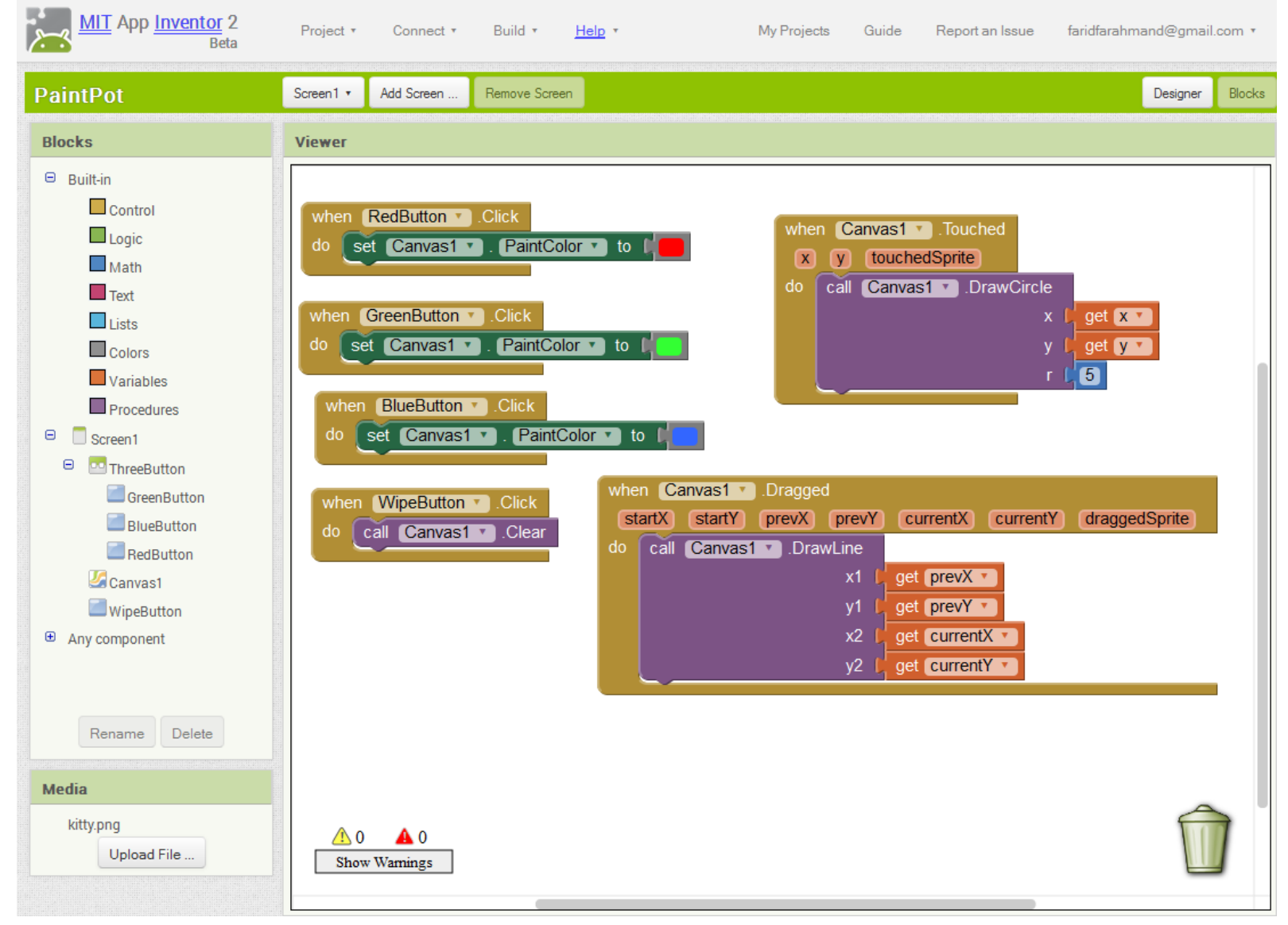

## References:

- AppInventor.org <u>http://www.appinventor.org/</u> → LOGIN with your Google account
- Other Tutorials: <u>http://appinventor.mit.edu/explore/ai2/</u> <u>beginner-videos.html</u>
- Exploring AppInventor <u>http://appinventor.mit.edu/explore/</u>